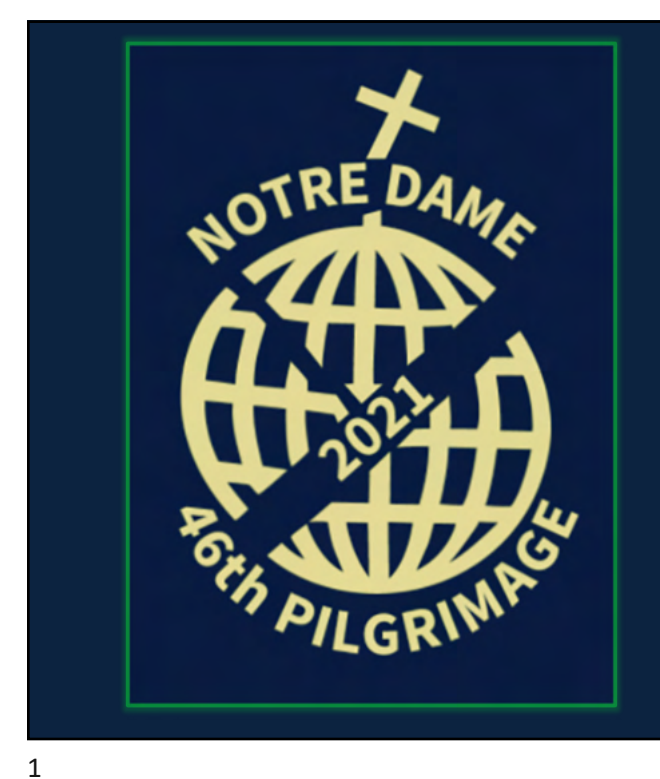

## How to register:

## Scan the QR code to register:

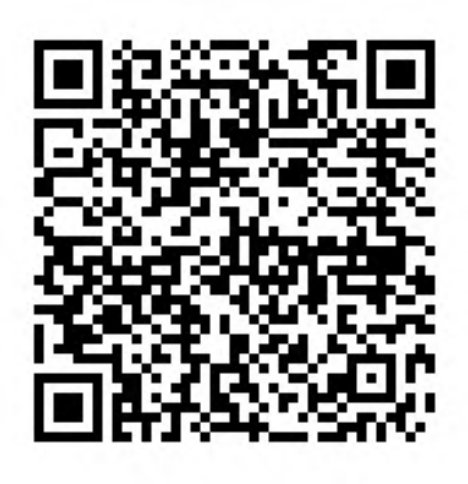

| 🖞 Notre Dame's 46th Annual Pilgr                                                   | ir × +                 |                                    |                         |                           |                       |                      | • - 6 ×                             |
|------------------------------------------------------------------------------------|------------------------|------------------------------------|-------------------------|---------------------------|-----------------------|----------------------|-------------------------------------|
| $\leftrightarrow$ $\rightarrow$ C $\triangle$ $\stackrel{\text{\tiny le}}{}$ canad | ahelps.org/en/cha      | rities/holy-cross-fa               | thers-of-the-sacred-hea | art-province/p2p/ND46Pi   | lgrimage/page/sign-up |                      | * * * * *                           |
| 🔛 Apps 🧧 Niagara Catholic                                                          | b Suggested Sites      | Google Forms                       | 🔟 Niagara Catholic Di   | O How To Make A Go        | S Observe a Year of P | Maryknoll OGC Len    | » Other bookmarks 🔲 Reading list    |
|                                                                                    | Join N<br>the De       | otre Dame<br>eveloping V           | 's 46th Annua<br>Vorld  | l Pilgrimage fo           | r                     |                      | · · · ·                             |
|                                                                                    | It's easy!<br>making a | Follow the simple real difference. | e steps. In minutes, yo | xu'll be ready to get sta | rted                  | Ş                    |                                     |
|                                                                                    |                        |                                    |                         |                           |                       |                      |                                     |
|                                                                                    | student                | @niagaracatholio                   | c.ca                    |                           |                       | Enter you<br>address | ur school email<br>s in this field. |
|                                                                                    | ACCOUNT                | ТҮРЕ                               |                         |                           |                       |                      |                                     |
|                                                                                    | Persona                | I                                  |                         |                           | •                     |                      |                                     |
|                                                                                    | COMPANY                | NAME                               |                         |                           |                       |                      |                                     |
|                                                                                    | Enter a d              | company name                       |                         |                           |                       |                      |                                     |
|                                                                                    | FIRST NAM              | 4E*                                | LAST NAI                | ME.                       |                       |                      |                                     |
|                                                                                    | Your firs              | t name                             | Your la                 | st name                   |                       |                      |                                     |
|                                                                                    | ADDRESS                |                                    |                         |                           |                       |                      |                                     |
|                                                                                    | Your add               | dress                              |                         |                           |                       |                      |                                     |
|                                                                                    |                        |                                    |                         |                           |                       | -                    | 5:15 PM                             |
| P Type here to search                                                              | h                      | 0                                  | RI 📑 👰                  | CC 🔮 🦻                    | 9 🔮 🕅                 |                      | ^ 🧰 🕮 🥻 🎙 10/12/2021 😨              |

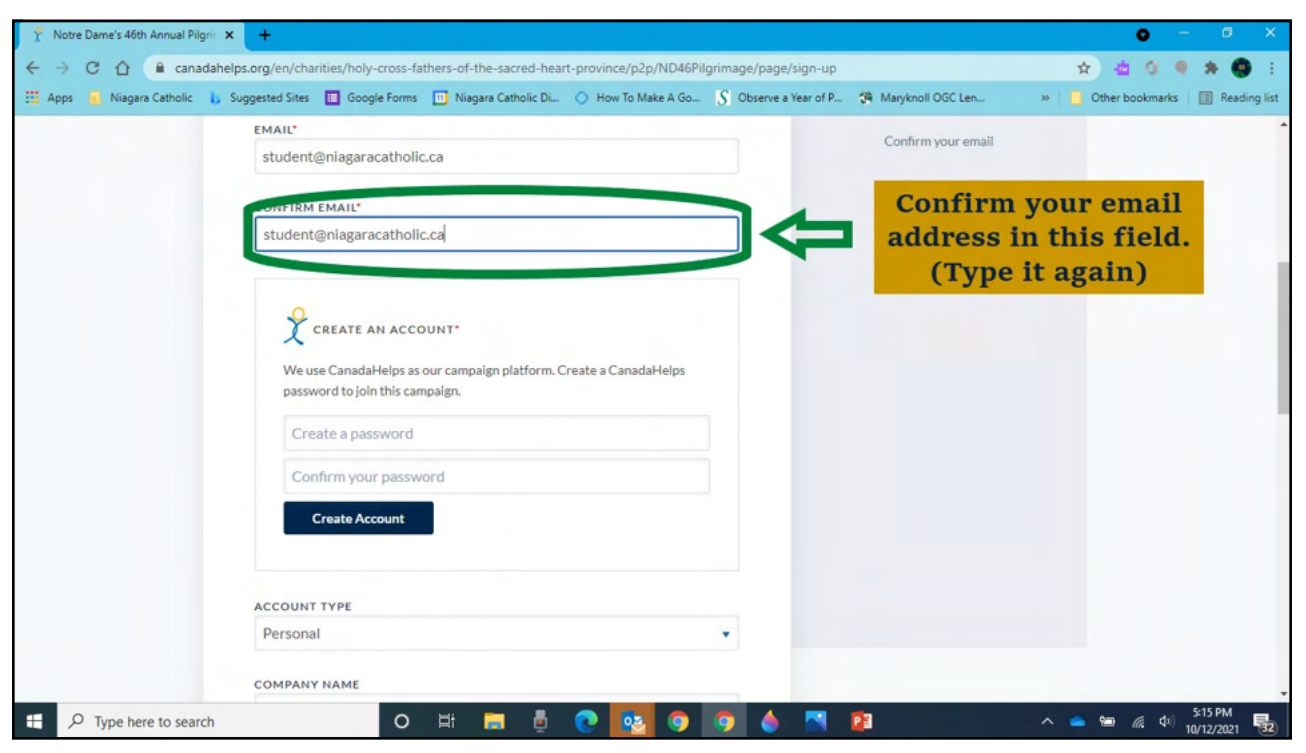

| 😤 Notre Dame's 46th Annual Pilgri                                        | x + 0 - 0 X                                                                                                    |
|--------------------------------------------------------------------------|----------------------------------------------------------------------------------------------------|
| $\leftrightarrow$ $\rightarrow$ $C$ $\triangle$ $\textcircled{a}$ canada | helps.org/en/charities/holy-cross-fathers-of-the-sacred-heart-province/p2p/ND46Pilgrimage/page/sign-up 🖈 🎍 🗄                                                                                                    |
| 🔛 Apps 🧧 Niagara Catholic 📘                                              | 🔉 Suggested Sites 🔲 Google Forms 🔟 Niagara Catholic Di 🔿 How To Make A Go 🥱 Observe a Year of P 🔅 Maryknoll OGC Len 🔅 👋 Description of the second second seco |
|                                                                          | EMAIL* Confirm your email                                                                                                    |
|                                                                          | student@niagaracatholic.ca                                                                                                    |
|                                                                          | CONFIRM EMAIL*                                                                                                    |
|                                                                          | student@niagaracatholic.ca                                                                                                    |
|                                                                          |                                                                                                    |
|                                                                          |                                                                                                    |
|                                                                          | CREATE AN ACCOUNT*                                                                                                    |
|                                                                          | We use Canada Helps as every service in the Young Create a Canada Helps                                                                                                    |
|                                                                          | and a formation of the second second s                                                                                                    |
|                                                                          | Create a password                                                                                                    |
|                                                                          | for your account.                                                                                                    |
|                                                                          | Confirm your password                                                                                                    |
|                                                                          | Create Account                                                                                                    |
|                                                                          |                                                                                                    |
|                                                                          |                                                                                                    |
|                                                                          | ACCOUNT TYPE                                                                                                    |
|                                                                          | Personal                                                                                                    |
|                                                                          | COMPANY NAME                                                                                                    |
| Type here to search                                                      | O 🖽 🚍 🁵 💽 💽 🌀 🍐 🏹 😰 🛥 🕼 🕫 S15 PM                                                                                                    |
|                                                                          |                                                                                                    |

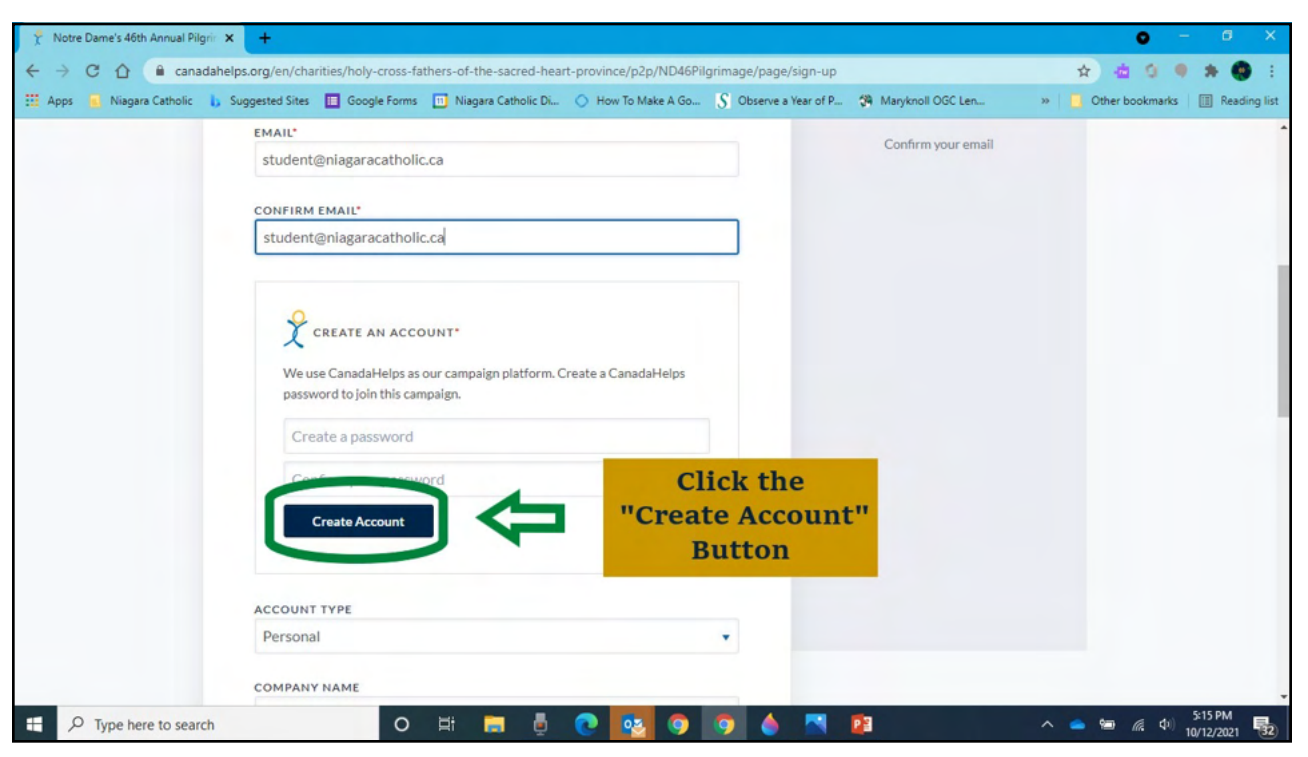

| EMAIL*                                                                                           |                                                     | -         | A great aspec for your                                   | acconst                     |                    |                    |         |  |
|--------------------------------------------------------------------------------------------------|-----------------------------------------------------|-----------|----------------------------------------------------------|-----------------------------|--------------------|--------------------|---------|--|
| Your email address                                                                               |                                                     | fur       | A great name for your p<br>ndraising page can help dr    | raw attention               |                    |                    |         |  |
| ACCOUNT TYPE                                                                                     |                                                     | · · ·     | your campaign, and more<br>connect and inspire your f    | importantly,<br>friends and |                    |                    |         |  |
| Personal                                                                                         |                                                     | • ot      | er people to give. Try cho                               | oosing a page               |                    |                    |         |  |
| COMPANY NAME                                                                                     |                                                     | nar<br>su | e that includes a call to a<br>n as "Please Help", "Join | the Fight" or               |                    |                    |         |  |
| Enter a company name                                                                             |                                                     |           | need the fundraiser will                                 | l support.                  |                    |                    |         |  |
| FIRST NAME*                                                                                      | LAST NAME                                           |           |                                                          | Com                         | nlo                | to                 | ha      |  |
|                                                                                                  |                                                     |           |                                                          |                             |                    |                    | ne      |  |
| Your first name                                                                                  | Your last name                                      |           |                                                          | Com                         | PIC                |                    | 1       |  |
| Your first name                                                                                  | Your last name                                      |           |                                                          | re                          | qui                | irec               | l<br>on |  |
| Your first name ADDRESS Your address                                                             | Your last name                                      |           | $\Diamond$                                               | re<br>info                  | qui<br>orm         | irec<br>ati        | l<br>on |  |
| Your first name ADDRESS Your address ADDRESS LINE 2                                              | Your last name                                      |           | $\Diamond$                                               | re<br>info<br>f             | qui<br>orm<br>ielo | irec<br>ati<br>ds. | l<br>on |  |
| Your first name ADDRESS Your address ADDRESS LINE 2 Address Line 2                               | Your last name                                      |           |                                                          | re<br>info<br>f             | qui<br>orm<br>ielo | irec<br>ati<br>ds. | l<br>on |  |
| Your first name ADDRESS Your address ADDRESS LINE 2 Address Line 2 CITY                          | Your last name                                      |           | ¢                                                        | re<br>info<br>f             | qui<br>orm<br>ielo | ired<br>ati<br>ds. | lon     |  |
| Your first name ADDRESS Your address ADDRESS LINE 2 Address Line 2 CITY Your city                | Your last name<br>COUNTRY*<br>Select                |           | ¢                                                        | re<br>info<br>f             | qui<br>orm<br>ielo | irec<br>ati<br>ds. | lon     |  |
| Your first name ADDRESS Your address ADDRESS LINE 2 Address Line 2 CITY Your city PROVINCE/STATE | Your last name<br>country*<br>Select<br>Postal code |           |                                                          | re<br>info<br>f             | qui<br>orm<br>ielo | irec<br>ati<br>ds. | lon     |  |

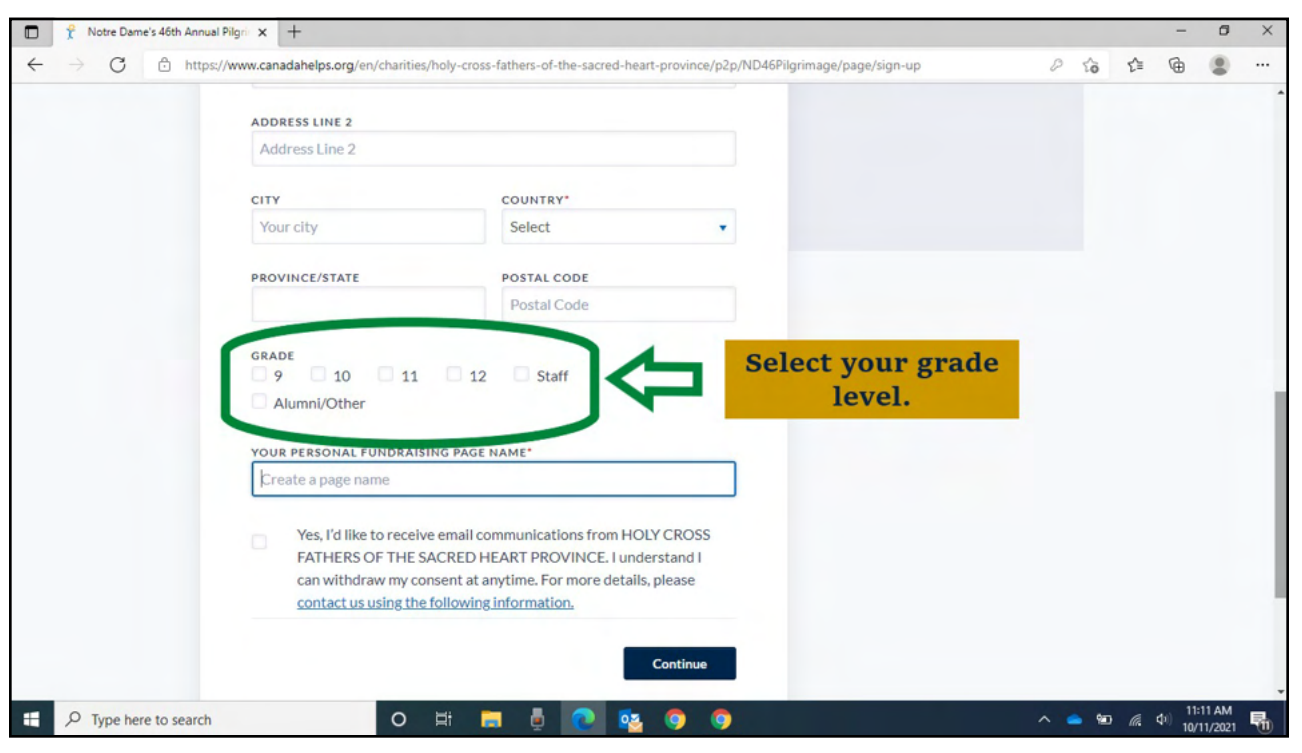

| 🗊 🤶 Notre Dame's 46th Ann                                                                                   | nual Pilgrin × +                                               |                                                                                                |                     |                        |                     | -              | ٥                    | × |
|----------------------------------------------------------------------------------------------------|----------------------------------------------------------------|------------------------------------------------------------------------------------------------|---------------------|------------------------|---------------------|----------------|----------------------|---|
| $\leftrightarrow$ $\rightarrow$ $C$ $rightharpoonup https://doi.org/10.1011/1011/1011/1011/1011/1011/1011/$ | ps://www.canadahelps.org/en/charities                          | s/holy-cross-fathers-of-the-sacred-heart-                                                      | province/p2p/ND46Pi | ilgrimage/page/sign-up | 0 20                | t= 🕀           | ۲                    |   |
|                                                                                                    | ADDRESS LINE 2                                                 |                                                                                                |                     |                        |                     |                |                      |   |
|                                                                                                    | Address Line 2                                                 |                                                                                                |                     |                        |                     |                |                      |   |
|                                                                                                    | CITY                                                           | COUNTRY*                                                                                       |                     |                        |                     |                |                      |   |
|                                                                                                    | Your city                                                      | Select                                                                                         | *                   |                        |                     |                |                      |   |
|                                                                                                    | PROVINCE/STATE                                                 | POSTAL CODE                                                                                    |                     |                        |                     |                |                      |   |
|                                                                                                    |                                                                | Postal Code                                                                                    |                     |                        |                     |                |                      |   |
|                                                                                                    | Alumni/Other                                                   | ING PAGE NAME*                                                                                 | CROSS               | Enter you<br>last na   | ur first<br>Ime her | and<br>e.      |                      |   |
|                                                                                                    | FATHERS OF THE S<br>can withdraw my co<br>contact us using the | ACRED HEART PROVINCE. I undersonsent at anytime. For more details, p<br>following information. | itand I<br>lease    |                        |                     |                |                      |   |
|                                                                                                    |                                                                | c                                                                                              | ontinue             |                        |                     |                |                      |   |
| F P Type here to search                                                                                     | ch O                                                           | H 🗖 🖡 💽 🤹                                                                                      | 99                  |                        | ^ 👛 🐿               | <i>(</i> 41)11 | 1:11 AM<br>0/11/2021 | 5 |

| 🗋 🤺 Notre Dame's 46th Annual Pilgri 🗙 | +                                                                                                    |                                                                                                    |                         |                     |             |              |              | -                | ٥              | × |
|---------------------------------------|----------------------------------------------------------------------------------------------------|----------------------------------------------------------------------------------------------------|-------------------------|---------------------|-------------|--------------|--------------|------------------|----------------|---|
| ← → C Ĉ https://www.c                 | anadahelps.org/en/charities/holy-cross                                                                                            | fathers-of-the-sacred-heart-provin                                                                             | ce/p2p/ND46Pilgrimage/p | bage/sign-up        | P           | îõ           | £≞           | ۵                |                |   |
| AD                                    | DRESS LINE 2                                                                                                    |                                                                                                    |                         |                     |             |              |              |                  |                |   |
| A                                     | Address Line 2                                                                                                    |                                                                                                    |                         |                     |             |              |              |                  |                |   |
| ci                                    | TY                                                                                                    | COUNTRY*                                                                                                    |                         |                     |             |              |              |                  |                |   |
| Y                                     | four city                                                                                                    | Select                                                                                                    |                         |                     |             |              |              |                  |                |   |
| PR                                    | OVINCE/STATE                                                                                                    | POSTAL CODE                                                                                                    |                         |                     |             |              |              |                  |                |   |
|                                       |                                                                                                    | Postal Code                                                                                                    |                         |                     |             |              |              |                  |                |   |
| GR<br>O<br>YO                         | ADE<br>9 10 11 12<br>Alumni/Other                                                                                                 | Staff                                                                                                    |                         |                     |             |              |              |                  |                |   |
| k                                     | Create a page name                                                                                                    |                                                                                                    |                         |                     |             |              |              |                  |                |   |
|                                       | Yes, I'd like to receive email co<br>FATHERS OF THE SACRED HI<br>can withdraw my consent at ar<br>contact us using the following. | mmunications from HOLY CRO:<br>EART PROVINCE. I understand<br>nytime. For more details, please<br>information. | 55<br>I                 |                     |             |              |              |                  |                |   |
|                                       |                                                                                                    | Continu                                                                                                    |                         | Click<br>"Continue" | the<br>' Bu | ittoi        | n            |                  |                |   |
| E P Type here to search               | o 🛱 📮                                                                                                    | 1 🗄 💽 💁 🧿                                                                                                    | 9                       |                     | ^           | <b>e</b> 900 | <i>(</i> . 4 | (i) 11:1<br>10/1 | 1 AM<br>1/2021 | 5 |

| ~ ~           | 6th A × +                                                                                                    |                                                                                               |                  |                                                                  |                                                       | -                          | 0 |
|---------------|----------------------------------------------------------------------------------------------------|-----------------------------------------------------------------------------------------------|------------------|------------------------------------------------------------------|-------------------------------------------------------|----------------------------|---|
| → G 🖸 https:/ | /www.canadahelps.org/en/charities/holy-cross-fath                                                                                                    | ers-of-the-sacred-heart-province/p2p/ND46Pilgrir                                              | mage/page/stepha | nie-jarrett/edit?we []                                           | to th                                                 | (B) (                      | ä |
| Pov           | vered by CanadaHelps.org                                                                                                    |                                                                                               | Français         | Stephanie Jarrett                                                | *                                                     |                            |   |
|               |                                                                                                    |                                                                                               |                  |                                                                  |                                                       |                            |   |
|               | Congratulations, your                                                                                                    | age is live!                                                                                  |                  |                                                                  |                                                       |                            |   |
|               |                                                                                                    |                                                                                               |                  |                                                                  |                                                       |                            |   |
| Vi            | ew My Page                                                                                                    |                                                                                               |                  |                                                                  |                                                       |                            |   |
| _             |                                                                                                    |                                                                                               |                  |                                                                  |                                                       |                            |   |
|               |                                                                                                    |                                                                                               |                  |                                                                  |                                                       |                            |   |
| In            | support of Notre Dame's 46th Annual Pilgrimage for                                                                                                    | the Developing World on behalf of HOLY CROSS F/                                               | ATHERS OF THE SA | CRED HEART PROVINCE                                              |                                                       |                            |   |
|               |                                                                                                    |                                                                                               |                  |                                                                  |                                                       |                            |   |
| w             | elcome Details Images & Videos Dona                                                                                                    | ations                                                                                        |                  |                                                                  |                                                       |                            |   |
|               |                                                                                                    |                                                                                               |                  |                                                                  |                                                       |                            |   |
|               | Your Page Address                                                                                                    |                                                                                               |                  |                                                                  |                                                       |                            |   |
|               | Include your page address in all your fundraising                                                                                                    | efforts so people can easily donate to your                                                   |                  |                                                                  |                                                       |                            |   |
|               | fundraiser, learn more about the campaign, or jo                                                                                                    | in as a participant. Use the short address to                                                 |                  |                                                                  |                                                       |                            |   |
|               |                                                                                                    |                                                                                               |                  |                                                                  |                                                       |                            |   |
|               | simplify the appearance of your message.                                                                                                    |                                                                                               | Co               | nv the UR                                                        | L for y                                               | vour                       |   |
|               | simplify the appearance of your message.                                                                                                    |                                                                                               | Co               | py the UR                                                        | L for y                                               | your                       |   |
|               | simplify the appearance of your message.                                                                                                    |                                                                                               | Co<br>pe         | py the UR<br>ersonal fu                                          | L for y<br>ndrais                                     | your<br>sing               |   |
|               | simplify the appearance of your message.<br>SHORT URL<br>https://www.canadahelps.org/me/                                                                                                    | Сору                                                                                          |                  | py the UR<br>ersonal fu<br>bage to sha                           | L for y<br>ndrais<br>are wi                           | your<br>sing<br>ith        |   |
|               | simplify the appearance of your message. SHORT URI https://www.canadahelps.org/me/ Your short address win accomplete in review or provided in the statement of the statement of  | Сору                                                                                          |                  | py the UR<br>ersonal fur<br>page to sha<br>amily, frie           | L for y<br>ndrais<br>are wi                           | your<br>sing<br>ith<br>nd  |   |
|               | simplify the appearance of your message. SHORT URI https://www.canadahelps.org/me/ Your short address win actomaticany resineer to your of                                                                                                    | Сору                                                                                          |                  | py the UR<br>ersonal fur<br>bage to sha<br>amily, frie           | L for y<br>ndrais<br>are wi<br>ends a                 | your<br>sing<br>ith<br>.nd |   |
|               | simplify the appearance of your message.<br>SHORT URI<br>https://www.canadahelps.org/me/<br>Your short address win actomaticany respect to your of<br>Share Across Your Network                                                                                                    | Сору                                                                                          |                  | py the UR<br>ersonal fun<br>oage to sha<br>amily, frie<br>suppor | L for y<br>ndrais<br>are wi<br>ends a<br>ters.        | your<br>sing<br>ith<br>nd  |   |
|               | simplify the appearance of your message.<br>SHORT URI<br>https://www.canadahelps.org/me/<br>Your short address win automaticany respective your of<br>Share Across Your Network<br>Share your page and your fundraising progress of                                                                                                    | Copy                                                                                          |                  | py the UR<br>ersonal fur<br>bage to sha<br>amily, frie<br>suppor | L for y<br>ndrais<br>are wi<br>ends a<br>ters.        | your<br>sing<br>ith<br>nd  |   |
|               | simplify the appearance of your message.  SHORT URI  https://www.canadahelps.org/me/ Your short address win addinaccan represent of the statement of the statem | Copy<br>the using the social media and email sharing<br>the word now using the buttons below: |                  | py the UR<br>ersonal fur<br>bage to sha<br>amily, frie<br>suppor | L for <u>y</u><br>ndrais<br>are wi<br>ends a<br>ters. | your<br>sing<br>ith<br>nd  |   |

| In sur | pport of Notre Dame's 46th Annual Pilgrin<br>Come Details In reference eos<br>PAGE NAME*<br>A great personal fundraising page name can help your campaign catch attention, and more importantly, connect and inspire<br>people to give.                                                         |  |
|--------|----------------------------------------------------------------------------------------------------|--|
|        | A great personal fundraising page name can help your campaign catch attention, and more importantly, connect and inspire people to give.                                                                                                    |  |
|        | COALANOUNT                                                                                                    |  |
|        | Setting a goal will help you raise funds! Your goal will inspire visitors to your page to give.           \$ 50,00   NAME OF PAGE OWNER In emails, we refer to the page owner. Enter your name if you are fundraising as an individual. Otherwise, enter the name of the group or organization. |  |
|        | Notre Dame College School Display a list of supporters to my campaign on my page. Please note, all supporters can choose what information (if any) will appear in this list.                                                                                                    |  |

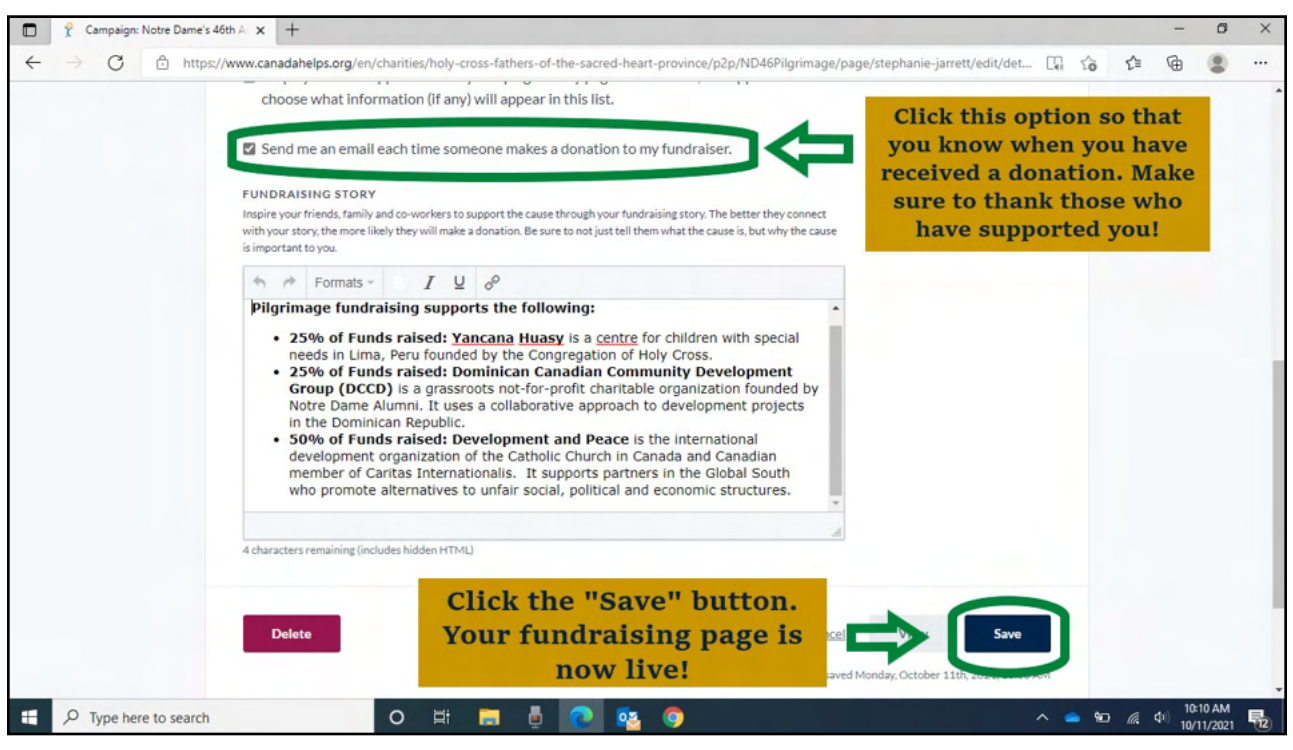

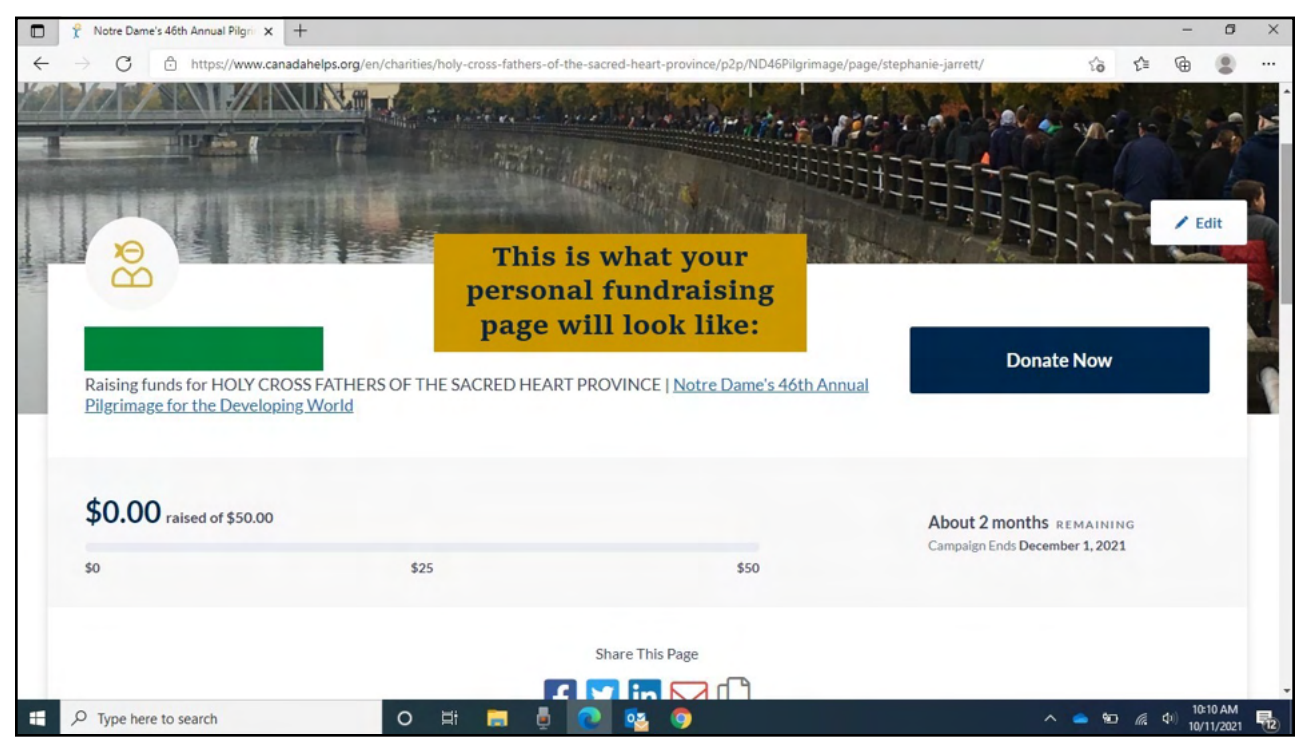

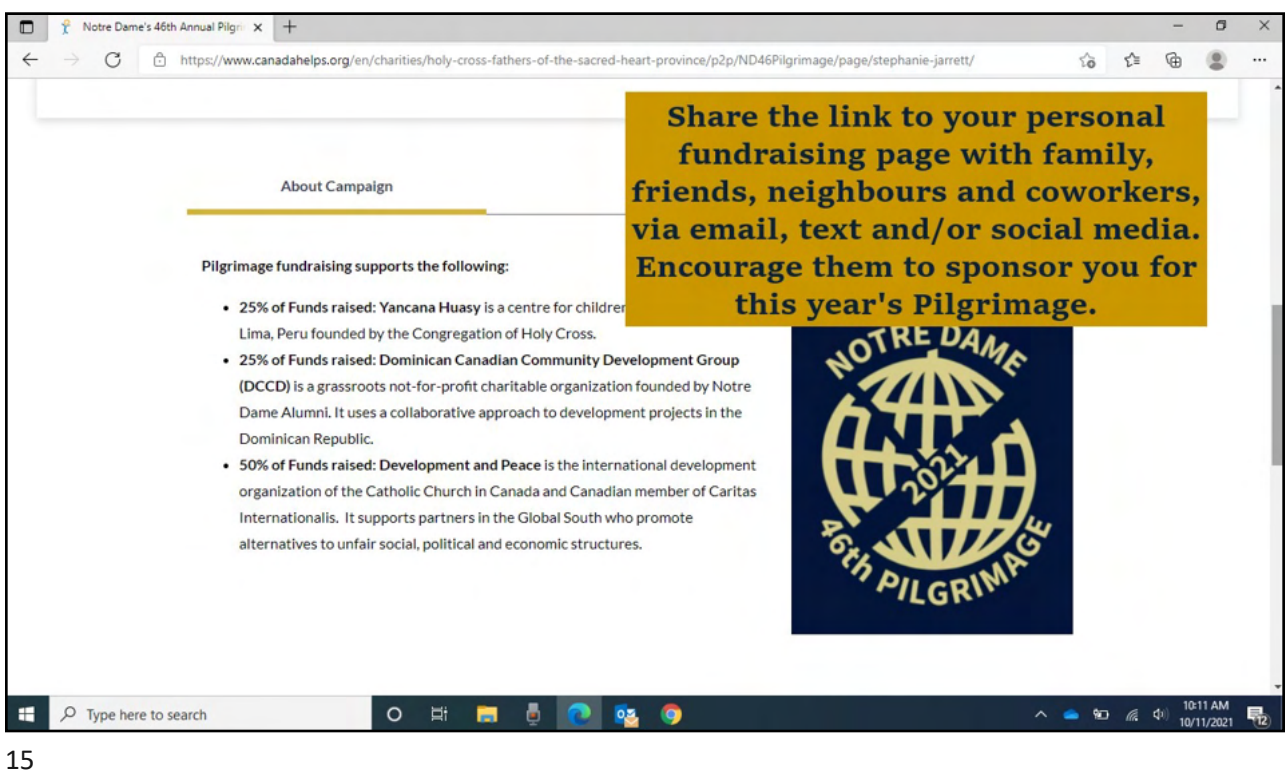

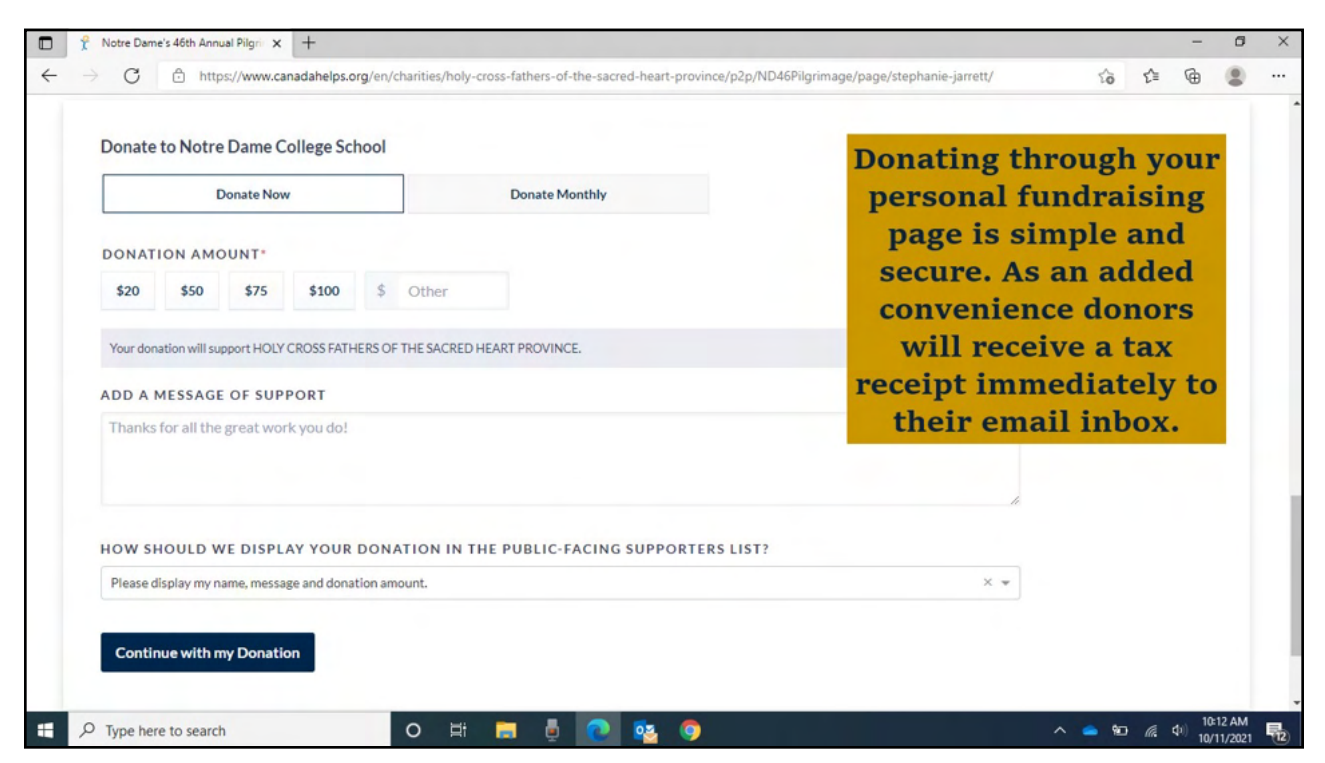

If you experience difficulty setting up your personal page (ie. it does not allow you to name your page), DON'T PANIC! It might be because of the device/type of phone you are using (ie. iphone)

Please try again using a different device once you are at home (ie. a laptop/chromebook). Go to notredamecollege.ca and click on the "Register" button.

If you still have trouble, please email Ms.Berkhout at <u>carol.berkhout@niagaracatholic.ca</u>. Then, monitor your inbox for a message that will direct you to set up your page.

17

Thank you for registering for Notre Dame's 46<sup>th</sup> Annual Pilgrimage for the Developing World

**NO MORE TURNING AWAY...**